# การตัดต่อวิดีโอ ด้วย MICROSOFT STREAM

จัดทำโดย ฝ่ายวิชาการ โรงเรียนอัสสัมชัญ

#### ดาวน์โหลดวิดีโอการประชุมจาก Microsoft Team ที่ต้องการนำมาเผยแพร่/ตัดต่อ

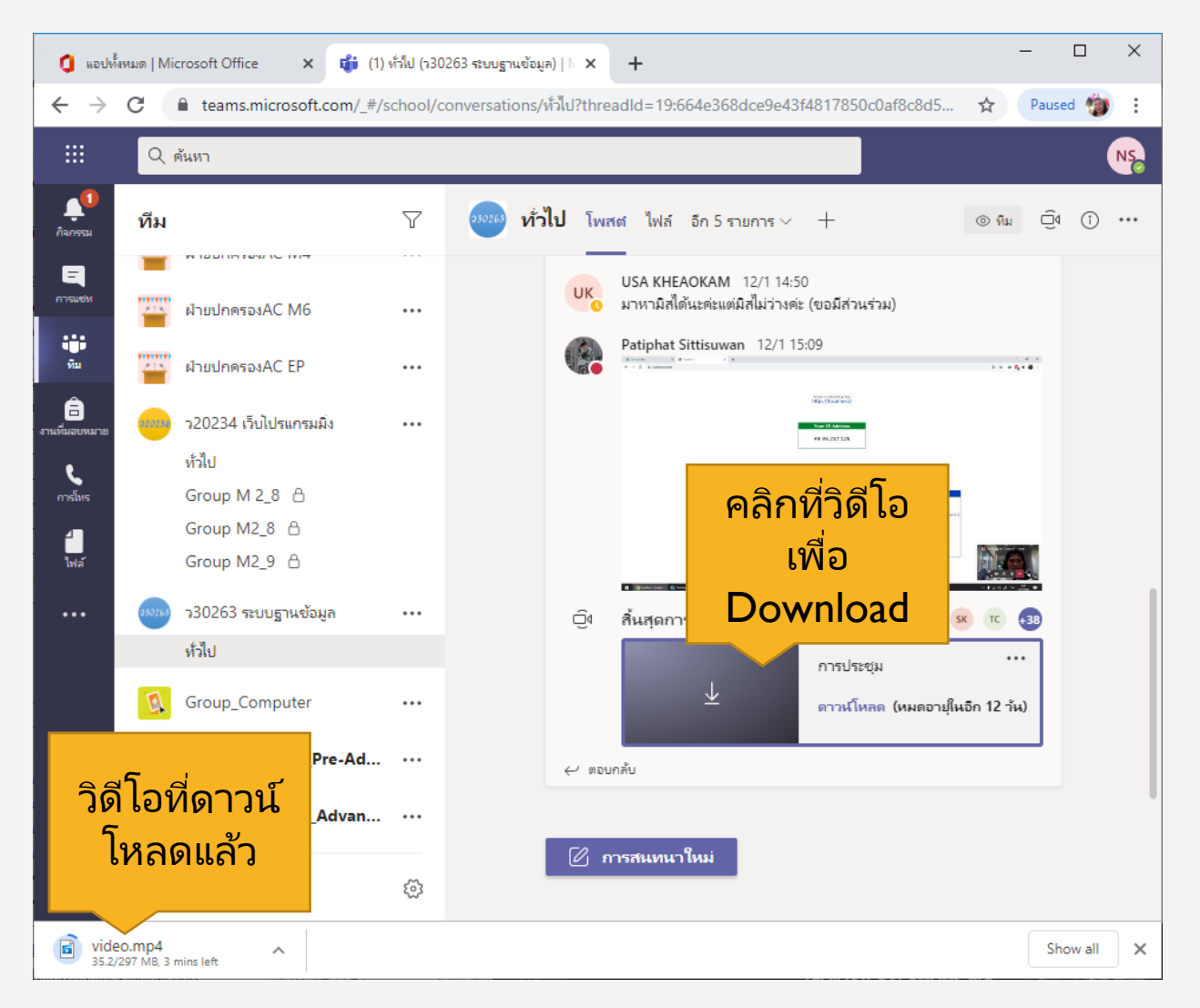

#### 2. เปิดแอพพลิเคชั่น STREAM

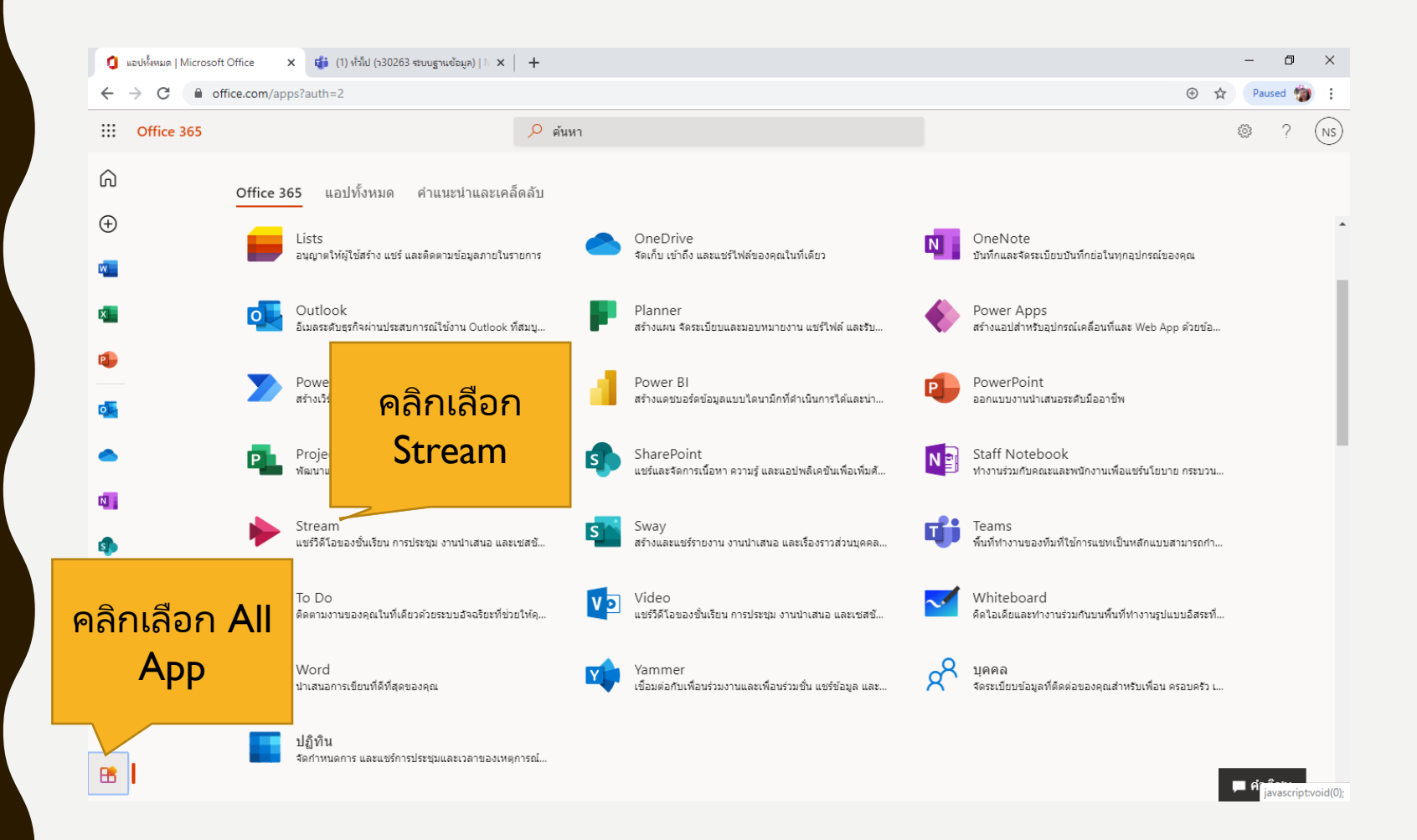

#### 3. หน้าจอ MICROSOFT STREAM

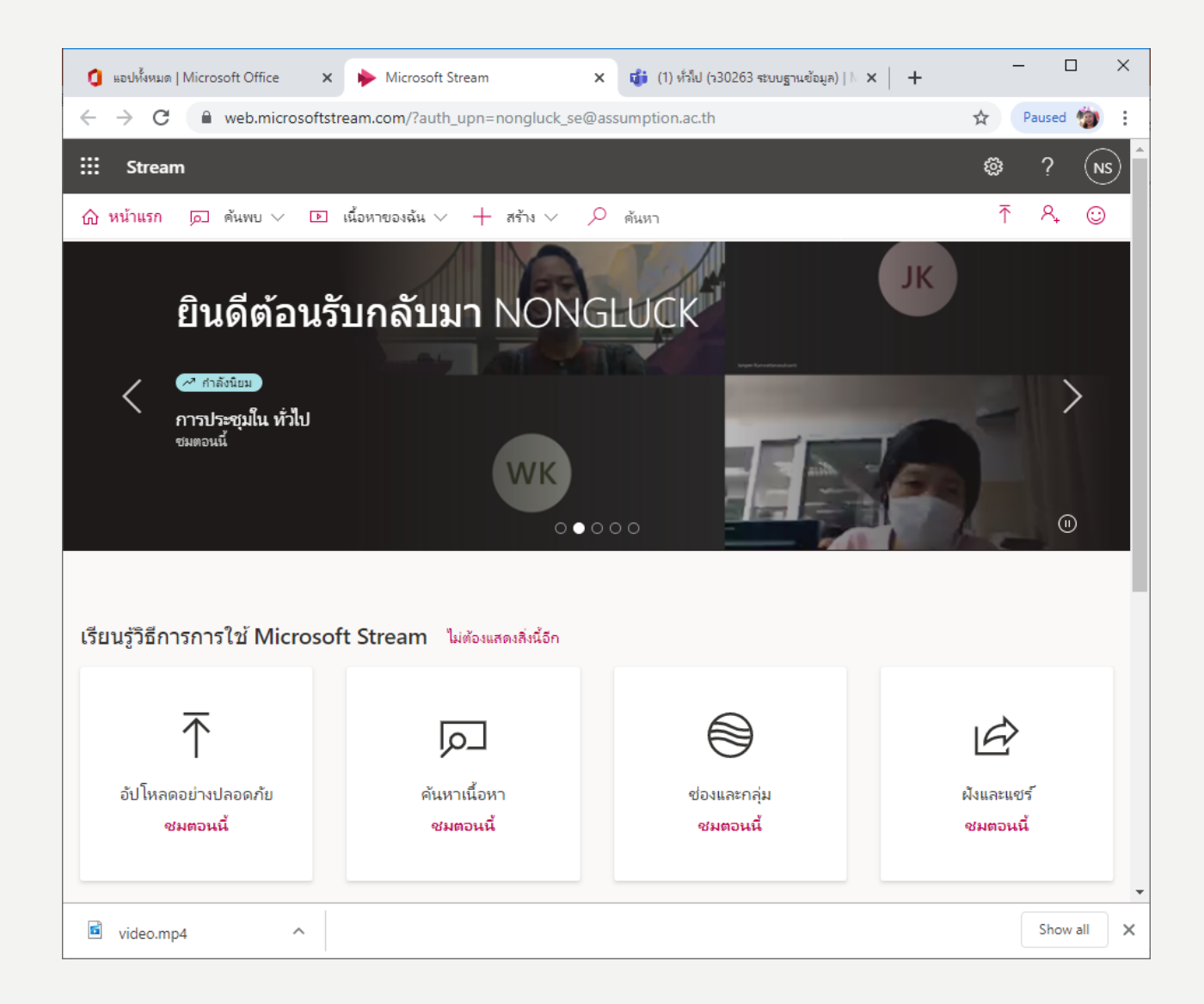

#### 4. คลิกสร้าง→อัปโหลดวิดีโอ

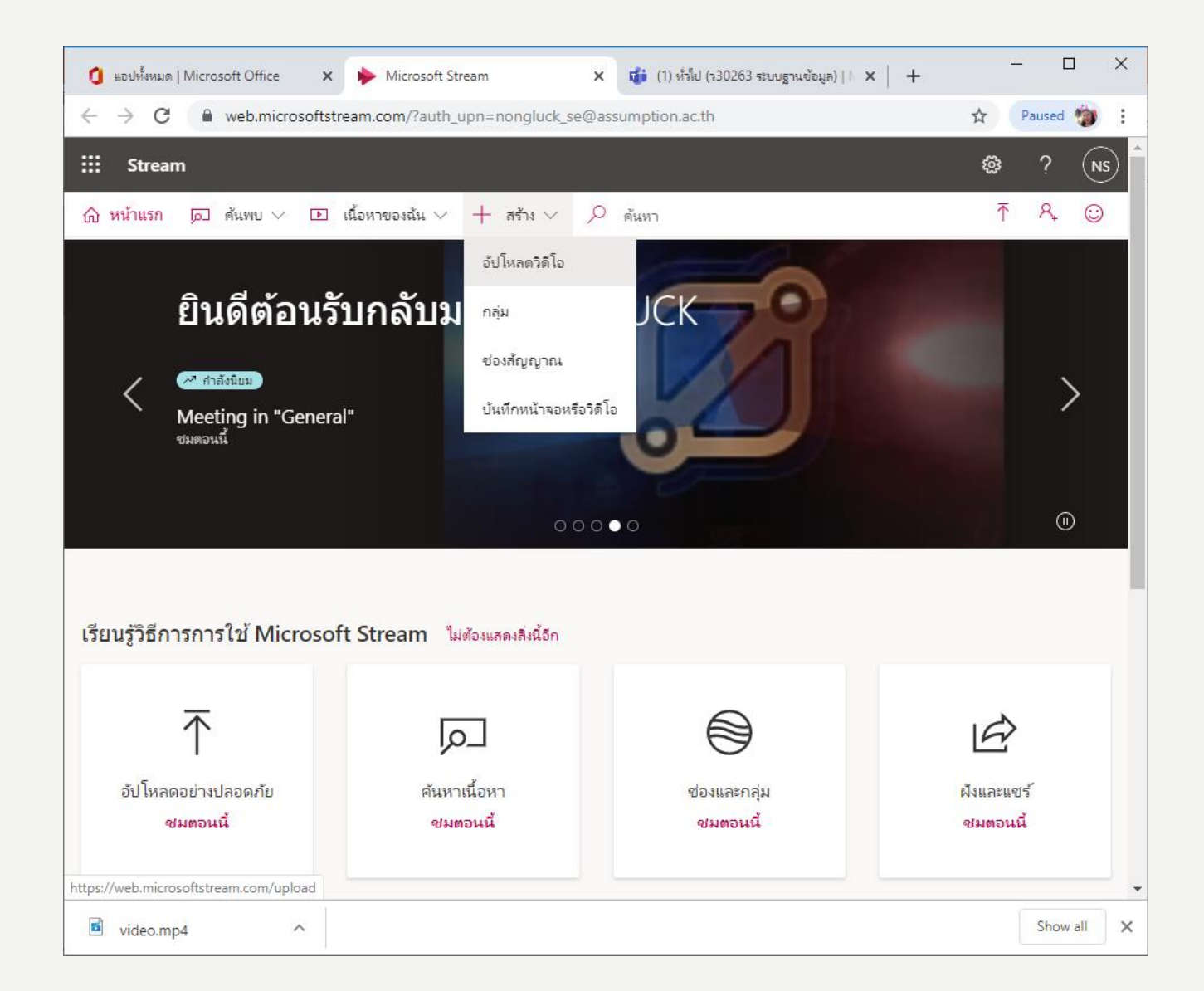

#### 5. คลิก เรียกดู

| 🧯 แอปทั้งหมด   Microsoft Office x 🔖 อัปโหลดวิดีโอ   Microsoft Stream x 🤯 (1) ทั่วไป (า30263 ระบบฐานข้อมูล)   🕅 🗙 🕂                                                                                                    | -           |                 | :  |
|----------------------------------------------------------------------------------------------------|-------------|-----------------|----|
| ← → C                                                                                                    | ☆ Pau       | ised 🍵 :        |    |
| ::: Stream                                                                                                    | ¢3          | ? (N            | )  |
| 🕼 หน้าแรก 🔎 ดันพบ 🗸 🗈 เนื้อหาของฉ้น 🗸 🕂 สร้าง 🗸 🔎 ดันหา                                                                                                    | ₹           | ଼ େ             |    |
| Iมื่อดำเนินการต่อ เท่ากับดุณยอมรับว่าการ์ใช้งานดุณลักษณะนี้ของดุณสอดดล้องกับข้อกำหนดที่เกี่ยวข้องขององค์กรดุณ ดุณมิสิทธิ์ที่จ่าเป็นและได้รับอนุญาตจากบุคตลในวิดิโอ<br>ดุณจะไม่ละมิดลิขสิทธิ์ ดวามเป็นส่วนตัว หรือสิทธิอื่นๆ ของผู้อื่น | ) ตลอดจนขอม | รับว่าวิดีโอของ |    |
|                                                                                                    |             |                 |    |
|                                                                                                    |             |                 |    |
| $\uparrow$                                                                                                    |             |                 |    |
|                                                                                                    |             |                 |    |
| ลากไฟล์มาที่นี่ หรือ <u>เรียกดู</u> เพื่ออัป<br>ร                                                                                                    |             |                 |    |
| เหลด                                                                                                    |             |                 |    |
|                                                                                                    |             |                 |    |
|                                                                                                    |             |                 |    |
|                                                                                                    |             |                 |    |
| ดูรูปแบบไฟล์ที่สนับสนุนทั้งหมด                                                                                                    |             |                 |    |
| 🚱 โทย ติดต่อเรา ความเป็นส่วนตัวและดุกกี้ ข้อกำหนดการใช้ ประกาศจากบุตตลกายนอก ข้อตกลงและ                                                                                                    | หล่อนไข ©   | 2021 Microsof   | it |
| video.mp4                                                                                                    | 5           | Show all        | ×  |

## 6. เลือกไฟล์ที่ต้องการ

| เปิด               |                                                  |                   | ×            |
|--------------------|--------------------------------------------------|-------------------|--------------|
| ← → * ↑ □ > i      | พีซีเครื่องนี้ > Desktop > คะแนน •               | 🗸 👌 🔎 ด้นหาดะ     | 69131        |
| Organize 🔻 New fol | lder                                             |                   | ::: • 🖂 ?    |
| OneDrive           | ้ ซื่อ                                           | วันที่ปรับเปลี่ยน | ชนิด         |
| 🔲 พีซีเครื่องนี้   | 🖬 video.mp4                                      | 20/1/2564 13:33   | แฟ้ม MP4     |
| Desktop            | 🕼 แบบทดสอบความรู้ทั่วไปเกี่ยวกับ ไวรัสโคโรนา (CO | 20/1/2564 10:43   | เวิร์กซีต Mi |
| Documents          |                                                  |                   |              |
| Downloads          |                                                  |                   |              |
| J Music            |                                                  |                   |              |
| Pictures           |                                                  |                   |              |
| 📑 Videos           |                                                  |                   |              |
| 🧊 ຈັທຄຸ 3 ມີທີ     |                                                  |                   |              |
| 🏪 10#1903 (C:)     |                                                  |                   |              |
| 👝 Data (D:)        |                                                  |                   |              |
|                    |                                                  |                   | 7            |
| ชื่อแ              | ฟีม: video.mp4                                   | ✓ All Files (*.*) | ~            |
|                    |                                                  | เป <u>ิด</u>      | ยกเลิก       |

#### 7. กำหนดภาษาแล้วคลิกเลือก บันทึก

| 🥼 แอปทั้งหมด                              | Nicrosoft Office X                                                                                                    | 🔶 อัปโหลดวิดิโอ   Mie                                                                | crosoft Stream 🗙                             | <b>นี</b> ่ย์ (1) ทั่วไป (จ3026                          | 53 ระบบฐานข้อมูล)   🕅 🗙      | +                        | -        |              | ×        |
|-------------------------------------------|----------------------------------------------------------------------------------------------------|--------------------------------------------------------------------------------------|----------------------------------------------|----------------------------------------------------------|------------------------------|--------------------------|----------|--------------|----------|
| $\leftrightarrow \rightarrow c$           | web.microsoftstre                                                                                                    | eam.com/upload                                                                       |                                              |                                                          |                              | ☆                        | Pause    | ed 🍅         | :        |
| ::: Strea                                 | m                                                                                                    |                                                                                      |                                              |                                                          |                              |                          | ŝ        | ?            | NS       |
| ที่ หน้าแรก (1) เมือด่านนิน<br>ดุณจะไม่อง | ดันพย > โด เส้<br>ตั้งค่าภาษาเริ่มต้นข<br>การตั้งค่าภาษาของวิดีโอ จะมีปนก<br>ตอนนี้ จากนั้นเราจะจดจำไว้สำหร่<br>ภาษาเริ่มต้นของวิดีโอ<br>กาษาไทย | นี้ถหาของฉัน 🗸 🕂<br><b>มองวิดีโอ</b><br>การอนญาตให้ท่าการสร้างไฟล่<br>รับครั้งก็ต้ไป | . ສະ້ານ 🗸 🔎<br>ຕໍ່ຄຳບรรมาบโดยວັທໂແມ້ທີ (<br> | สันหา<br>สำหรับภาษาที่สนับสนุน) เ<br><mark>บันทึก</mark> | และช่วยให้สามารถดันหาวิดีโอร | งองคุณได้ง่ายขึ้น ตั้งค่ | <b>⊼</b> | . <b>A</b> . | Di       |
| 🚱 ใหม                                     |                                                                                                    | ติดท่อเรา                                                                            | ดวามเป็นส่วนตัวและดุกเ                       | กี้ ข้อกำหนดการ์เข้                                      | ประกาศจากบุตตลภายนอก         | ข้อตกลงและเงื่อนใช       | ı © 2    | :021 Mici    | rosoft   |
| 🖻 video.m                                 | np4 ^                                                                                                    |                                                                                      |                                              |                                                          |                              |                          | Sh       | ow all       | <b>×</b> |

### 8. กำหนดรายละเอียดของวิดีโอ

| 🟮 แอปทั้งหมด   Microsoft Office 🗙 🔶 อัปโหลดวิดิโอ   Microsoft Stream 🗙 🥡 (1) ทั่ว                                                                                                    | ม็ป (ร30263 ระบบฐานข้อมูล)   N ×   + — — — × |
|----------------------------------------------------------------------------------------------------|----------------------------------------------|
| ← → C                                                                                                    | 🖈 Paused 🍅 🗄                                 |
| ::: Stream                                                                                                    | ? NS                                         |
| 🕜 หน้าแรก 🔎 ด้นพบ 🗸 🗈 เนื้อหาของฉ้น 🗸 🕂 สร้าง 🗸 🦯 ด้นหา                                                                                                    | ↺ 주 冬 ☺                                      |
| ลากไฟล์เพิ่มเติมมาที่โตก็ได้ หรือ เลือกไฟล์เพิ่มเ<br>กำลังอับโหลด 1 ไฟล์<br>กำลังอับโหลด 1 ไฟล์<br>ว่า<br>รับบฐานข้อมูล ครั้งที่ 1<br>ดำอธิบาย<br>อธิบายวิดีโอยองดูก ให้หวัสเวลา (ยยะแนวว) เพื่อสร้าง<br>การน้ำทางที่งายขึ้น ข้อย่างเช่น: 00:24 บหน้า<br>การนั่งต่าภาษาของวิดีโอจะเป็นการเปิดใช้งานล่ายรรย<br>หดมหนการได้ยินอัตโนมัติสำหรับกาษาที่รองรับ เรียนรู้<br>ภาษาของวิดีโอ ⊙<br>กาษาไหย<br>รูปขนาดย่อ | กัม เพื่ออัปโหลด                             |
| video.mp4                                                                                                    | Show all X                                   |

#### 9. คลิกเผยแพร่

| 0 | แอปทั้งหมด      | Micro | osoft Office | ×         | 🔶 อ้เ    | ปโหลดวิดีโอ   M            | icrosoft Stre             | eam 🗙                                  | 📬 (1) ทั่วไป (วรั                       | 30263 ระบบฐานข่   | ว้อมูล)   N 🗙 | +                  | - | - C            | ]        | × |
|---|-----------------|-------|--------------|-----------|----------|----------------------------|---------------------------|----------------------------------------|-----------------------------------------|-------------------|---------------|--------------------|---|----------------|----------|---|
| ~ | $\rightarrow$ C |       | web.micro    | osoftstre | eam.cor  | m/upload                   |                           |                                        |                                         |                   |               | r<br>r             | 7 | Paused         | 1        | : |
|   | Strea           | m     |              |           |          |                            |                           |                                        |                                         |                   |               |                    | ŝ | ?              | NS       |   |
| ŵ | หน้าแรก         | لم    | ด้นพบ 🗸      | <b>•</b>  | นื้อหาขอ | งฉ้น 🗸 -                   | สร้าง 🗸                   | / ,Q                                   | ค้นหา                                   |                   |               |                    | ₹ | R <sub>+</sub> | 0        |   |
|   |                 |       |              |           |          | ลากไฟล์เพิ่ม               | แติมมาที่ใดก่<br>อัปโหลดม | ก็ได้ หรือ <b>เล็</b><br>สรีจสมบูรณ์ ไ | อกไฟล์เพิ่มเติม เข่<br>ปที่วิดีโอของฉัน | ขื่ออ้ปโหลด       |               |                    |   |                |          |   |
|   |                 |       |              |           |          |                            |                           |                                        |                                         |                   |               |                    |   |                |          |   |
|   |                 |       |              |           | ก่าง     | ลังประมวลผล: <del>รเ</del> | บบฐานข้อมูล               | ครั้งที่ 1                             |                                         | Î                 |               |                    |   |                |          |   |
|   |                 |       |              |           | :        | > รายละเอี                 | ยด                        |                                        |                                         |                   |               |                    |   |                |          |   |
|   |                 |       |              |           | :        | > สิทธิ์                   |                           |                                        |                                         |                   |               |                    |   |                |          |   |
|   |                 |       |              |           |          | > ตัวเลือก                 |                           |                                        |                                         |                   |               |                    |   |                |          |   |
|   |                 |       |              |           | [        | 1É                         | > แชร์                    |                                        | เผยแท                                   | งร่               |               |                    |   |                |          |   |
|   |                 |       |              |           |          |                            |                           |                                        | บ้นทึกการอ่                             | ปเดตเรียบร้อยแล้ว | 3             |                    |   |                |          |   |
|   |                 |       |              |           |          |                            |                           |                                        |                                         |                   |               |                    |   |                |          |   |
|   |                 |       |              |           |          |                            |                           |                                        |                                         |                   |               |                    |   |                |          |   |
|   |                 |       |              |           |          |                            |                           |                                        |                                         |                   |               |                    |   |                |          |   |
|   |                 |       |              |           |          |                            |                           |                                        |                                         |                   |               |                    |   |                |          |   |
|   |                 |       |              |           |          |                            |                           |                                        |                                         |                   |               |                    |   |                |          |   |
| ( | 🕄 ใหย           |       |              |           |          | ติดต่อเรา                  | ดวามเป็นส่วน              | เต้วและดุกกี้                          | ข้อกำหนดการใช้                          | ประกาศจากบุด      | ดลภายนอก      | ข้อตกลงและเงื่อนใข |   | © 2021 M       | icrosoft | - |
| Ē | video.m         | p4    |              | ^         |          |                            |                           |                                        |                                         |                   |               |                    |   | Show           | all      | × |

## 10. ระบบกำลังนำวิดีโอขึ้นใน STREAM

| 🏮 แอปทั้งหมด   Microsoft Office | 🗙 🔶 ริดิโอของฉัน   Microsof                              | it Stream 🗙 🤹 (1)   | ทั่วไป (ว30263 ระบบฐานข้อมูล)   N | ×   +                    | - [                | ) X     |
|---------------------------------|----------------------------------------------------------|---------------------|-----------------------------------|--------------------------|--------------------|---------|
| ← → C 🔒 web.micro               | osoftstream.com/studio/videos                            |                     |                                   | \$                       | Paused             | 🍅 E     |
| ::: Stream                      |                                                          |                     |                                   | ٤                        | ₿ ?                | NS      |
| 🏠 หน้าแรก 🔎 ด้นพบ 🗸             | 🗈 เนื้อหาของฉัน 🗸 🕂 ส                                    | สร้าง 🗸 🔎 ด้นหา     |                                   |                          | ⊼ ጺ                | 0       |
| วิดีโอ กลุ่ม ช่องหา<br>         | เง การประชุม รายการโป                                    | รด ช่องที่ติดตาม    | ถ้งรีไซเคิล                       | <b>↑</b> ลากไฟล์มาที่นี่ | หรือ เรียกดู เพื่อ | อัปโหลด |
| ค้นหาวิดีไอ                     | เรียงตาม                                                 | สถานะ<br>ะ          | ความเป็นส่วนตัว<br>ะ              |                          |                    |         |
| 🔎 ค้นหาวิดีไอ                   | วันที่อัปไหลด 🗸                                          | ทั้งหมด             | ทั้งหมด                           | $\sim$                   |                    |         |
| (กำเ<br>0 เว                    | <mark>ลังประมวลผล 0%) ระบบฐ</mark><br>0 ♡ 0 ঢ় 20/1/2021 | านข้อมูล ครั้งที่ 1 |                                   | х <u>в</u>               | G 🖉                |         |
| test<br>۲۱۱۲ (CHEM #55/M<br>2 ④ | t<br>0 ♡ 0 ঢ় 16/10/2020                                 |                     |                                   | я <sup>р</sup> 🗐         | с <i>Л</i>         |         |
|                                 |                                                          |                     |                                   |                          |                    |         |
|                                 |                                                          |                     |                                   |                          |                    |         |
|                                 |                                                          |                     |                                   |                          |                    |         |
| 🖻 video.mp4                     | ^                                                        |                     |                                   |                          | Show               | ı all 🗙 |

## II. คลิก ... หลังวิดีโอ แล้วเลือก ตัดแต่งวิดีโอ

| 🟮 แอปทั้งหมด   Micros 🗙 🔶 วิดิโอของฉัน   Micro: 🗙 🦸 ทั่วไป (วิชาการขึ้น 2)   🗙   🚹 งานแนะแนว แบบบันที 🗙   🛆 งานแนะแนว - Google 🗙 | + - • ×                                    |
|----------------------------------------------------------------------------------------------------|--------------------------------------------|
| ← → C                                                                                                    | A Paused 🍅                                 |
| ::: Stream                                                                                                    | 🏼 ? 🔊                                      |
| ๗ หน้าแรก ด⊃ ด้นพบ ∨ 🗈 เนื้อหาของฉัน ∨ + สร้าง ∨ 🔎 ด้นหา                                                                         | ⊼ ९- ©                                     |
| <b>วิดีโอ</b> กลุ่ม ช่องหาง การประชุม รายการโปรด ช่องที่ติดตาม ถังรีไซ่เคิล<br>                                                  | ↑ ลากไฟล์มาหีนี่ หรือ เรียกดู เพื่ออัปโหลด |
| ค้นหาวิดีไอ เรียงตาม สถานะ ความเป็นส่วนตัว                                                                                       | _                                          |
| 🔎 ค้นหาวิดีโอ วันที่อัปโหลด 🗸 ทั้งหมด 🗸 ทั้งหมด                                                                                  | *                                          |
| ระบบฐานข้อมูล ครั้งที่ 1<br>1 ⊙ 0 ♡ 0 □ 20/1/2021 57:41                                                                          | 🔊 💷 다 💊 …<br>년 11:05                       |
| Intel CONTRA PSUM       16/10/2020         00:43       00:43                                                                     | ↑ แทนที่วิดีโอ ๗ ลบ                        |
|                                                                                                    | "∺" ตัดแต่งวิดีโอ                          |
|                                                                                                    | ่ ดาวน์โหลดวิดีโอ                          |
|                                                                                                    |                                            |

### 12. ตัดวิดีโอตามที่ต้องการ

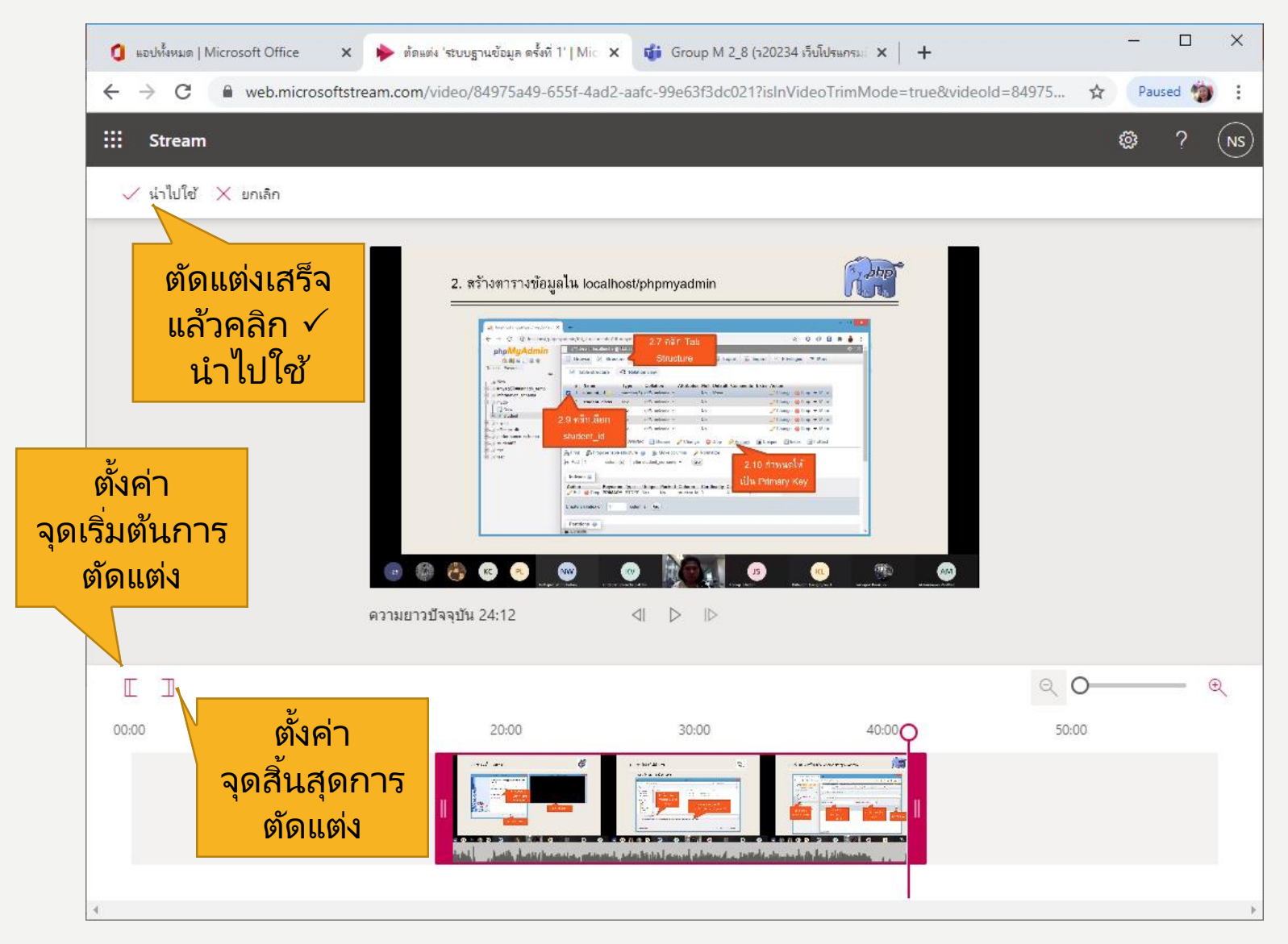

| 🟮 แลปฟ้งหมด   Microsoft Office 🗙 ≽ ริดีโอของฉัน   Microsoft Stream 🗙 🤯 Group M 2_8 (ร20234 เร็บโปรแกรม 🗙 🕇 | – 🗆 ×                                              |
|----------------------------------------------------------------------------------------------------|----------------------------------------------------|
| ← → C                                                                                                    | ☆ Paused 🍅 🗄                                       |
| ::: Stream                                                                                                 | ? (NS)                                             |
| 🕜 หน้าแรก 🔎 ด้นพบ 🗸 🗈 เนื้อหาของฉัน 🗸 🕂 สร้าง 🗸 🔎 ด้นหา                                                    | ⊼ ९, ©                                             |
| ริดีโอ กลุ่ม ช่องหาง การป<br>คันหาวิดีโอ เรียงตาม<br>^ ดันหาวิดีโอ รันที่อับ<br>^ กันหีวิดีโอ              | <sup>↑ อน</sup><br>คลิก แล้ว<br>≺ เลือก แชร์       |
| ระบบฐานข้อมูล ครั้งที่ 1<br>1 ⊙ 0 ♡ 0 □ 20/1/2021                                                          | R 目 口 ~ …<br>企 แชร์                                |
| Intricement prom         test           2          0          0 □         16/10/2020                       | ↑ แทนที่วิดีโอ   ๗ ลบ                              |
|                                                                                                    | <sup>⊪</sup> ∺ี ต้ดแต่งวิดีโอ<br>⊥ ดาวน์โหลดวิดีโอ |

| 🏮 แอปทั้งหมด   Microsoft Offic                                                                                                    | ce 🗙 ≽ ริดีโอของฉัน   Microsoft Stream 🗙 🦸 Group M 2_8 (ว20234 เว็บโปรแกรม 🗙 🕇 🕂  |               | -          |             | ×    |
|----------------------------------------------------------------------------------------------------|-----------------------------------------------------------------------------------|---------------|------------|-------------|------|
| $\leftrightarrow$ $\rightarrow$ $C$ $\cong$ web.m                                                                                                    | icrosoftstream.com/studio/videos                                                  | ☆             | Pause      | ed 🍅        | :    |
| ::: Stream                                                                                                    | <b>แชร์</b> อีเมล ฝังตัวไว้                                                       |               | ŝ          | ?           | NS   |
| 🟠 หน้าแรก 🔎 ด้นพบ                                                                                                    | <br>วิดีโอนี้จะสามารถดูได้โดยผู้ใช้ทีได้รับอนุญาตเท่านั้น                         |               | ₹          | ٩.          | 0    |
| วิดีโอ กลุ่ม ซ<br>                                                                                                    | <ul> <li>เริ่มที่: 00:00</li> <li>ลิงก์โดยตรงไปยังวิดิโอ</li> </ul>               | าไฟล์มาที่นี่ | หรือ เรียก | ดู เพื่ออัป | โหลด |
| คนหาวดเอ<br>🔎 ค้นหาวิดีโอ                                                                                                    | https://web.microsoftstream.com/video/84975a49-655f-4ad2-aafc-99e63f3dc021 คัดลอก |               |            |             |      |
| Contraction of the second second seco | ั<br>พลิก คั                                                                      | ัดลอ          | <u>ว</u> ก |             |      |
| ITLE LOREAN PROM                                                                                                    |                                                                                   | EĻ C          | 7 🔊        |             |      |
|                                                                                                    |                                                                                   |               |            |             |      |
|                                                                                                    |                                                                                   |               |            |             |      |
|                                                                                                    | ปิด                                                                               |               |            |             |      |

| 🚺 แอปทั่                     | งหมด   Microsoft Office 🛛 🗙 🛛 🔶 วิดีโอของฉัน                                       | Microsoft Stream 🗙 🤹 ทั่วไป (วิชาการขึ้น 2)   Microsoft Tea 🗙 🕂 – 🗆 🗙                     |
|------------------------------|------------------------------------------------------------------------------------|-------------------------------------------------------------------------------------------|
| $\leftarrow \   \rightarrow$ | C teams.microsoft.com/_#/school/c                                                  | onversations/ทั่วไป?threadId=19:77ac71332de14ab8b17ce6494b5ac3a8@thread.tacv 😭 Paused 🍅 🗄 |
|                              | Microsoft Teams                                                                    | Q мил                                                                                     |
| <br>กิจกรรม                  | ทีม 🏹                                                                              | <sup>22</sup> ทั่วไป โพสต ไฟล์ อีก3 รายการ ∨ + ® พิม ⊡ิ์ฯ (*) ···                         |
| <br>การแช่ห                  | <ul> <li>ว30265 โครงงานไมโครค ···</li> <li>ว30269 การออกแบบสือสี ···</li> </ul>    | NONGLUCK SEENILTHAE 7/1 12:49<br>Scheduled a meeting                                      |
| ÷.                           | งาราราราราราราราราราราราราราราราราราราร                                            | สาธิตการใช้ microsoft teams<br>รันจันพรีที่ 11 มกราคม ค.ศ. 2021 @ 13:30                   |
| งานที่มอบหมาย<br>            | <ul> <li>ว23103 เทคไนไลยีและวิท ···</li> <li>ว22102 วิทยาศาสตร์พื่น ···</li> </ul> | การตอบกลับ<br>← ตอบกลับ<br>11 มกราคม ค.ศ. 2021                                            |
| <b>ใ</b><br>การโทร           | ss sc20204 Science ····                                                            | ☐ New channel meeting สิ้นสุด: 1m 21s ✓ ตอบกลับ                                           |
| 1<br>ไฟล์                    | ริชาการชั่น 2<br>หัวไป<br>ข                                                        | ก๊า Meeting in "General" สิ้นสุด: 2m 5s เพล เพล เพล เกล เล                                |
| •••                          | Guidance<br>Guidance<br>ต้องการแข                                                  | โท ©์ ส้นสุดการประชุม: 25s ๑<br>ชร์ ← ตอบกลับ ดลิกเลือก                                   |
|                              | ซีขี่เสียนสร้ม ม.2_A2_Pre-A ···                                                    | Meeting in "General" ส์ การสนทนา                                                          |
| แลป                          | สอนเสริม ม.2 A2_Pre-A ···                                                          | มกม<br>การสนุนทุการิหมุ่                                                                  |
| ?<br>วรใช้                   | ≎ื <sup>∸</sup> เข้าร่วมหรือสร้างทีม {ั⊘ั}                                         |                                                                                           |

| 🚺 แอปทั่                        | ใหหมด   Microsoft Office 🛛 🗙 🛛 🔶 วิดีไ   | โอของฉัน | Microsoft Stream | m 🗙 🤹 ทำไป (วิชาการชั้น 2)   Microsoft Tea 🗙 🕂           |        |       |       | -     | -     |     | ×  |
|---------------------------------|------------------------------------------|----------|------------------|----------------------------------------------------------|--------|-------|-------|-------|-------|-----|----|
| $\leftrightarrow$ $\rightarrow$ | C teams.microsoft.com/_#/s               | school/  | conversations/   | ກົ່ງໄປ?threadId=19:77ac71332de14ab8b17ce6494b5ac3a8@thre | ead.ta | acv   | r.    | 7     | Pause | d 🍅 | :  |
|                                 | Microsoft Teams                          |          | Q ด้นหา          |                                                          |        |       |       |       |       |     | NS |
| <br>กิจกรรม                     | ทีม                                      | $\nabla$ | า2 ทั่ว          | <b>ไป</b> โพสต์ ไฟล์ อีก3 รายการ ∨ +                     |        |       | ٢     | > ทีม | Ū₫    | 1   |    |
|                                 | 🥮 ว30265 โครงงานไมโครค                   | •••      |                  | II มกราคม ค.ศ. 2021                                      |        |       |       |       |       |     |    |
| ÷                               | 👐 า30269 การออกแบบสือสิ่                 |          | Ū                | New channel meeting สนสุด: 1m 21s<br>← ตอบกลับ           |        | WR    | NN    | NS    | NP    |     |    |
| ů.                              | <mark>งมาว</mark> ว30276 ม.6_ดอมพิวเตอร์ |          | Û                | Meeting in "General" สิ้นสุด: 2m 5s                      | WR     | NN    | NS    | СР    | NP    |     |    |
| งานที่มอบหมาย                   | ว23103 เทคไนไลยีและวิท                   | •••      |                  | ⊡์ฺ์ สิ้นสุดการประชุม: 25s                               |        |       |       |       | SI    |     |    |
| <b>ະ:</b><br>ປฏิทิน             | 2 ว22102 วิทยาศาสตร์พึน                  |          |                  | ← ตอบกลับ                                                |        |       |       |       |       |     |    |
| <b>ใ</b><br>การโทร              | ss sc20204 Science                       |          | Û                | Meeting in "General" สิ้นสุด: 19m 20s                    |        |       |       |       | NS    |     |    |
| 1                               | า2 วิชาการชั้น 2                         |          |                  | 🔶 ตอบกลับ                                                |        |       |       |       |       |     |    |
| ina.                            | ทั่วไป                                   |          |                  | https://web.microsoftsteam.com/video/24075540_6555_4ac   | 12     | fa 00 | 0-624 | 2.4.0 | 124   |     |    |
| •••                             | Guidance Online M2                       | •••      |                  | Stream                                                   | 2-33   | C-99  | eosi  | Saco  | 121   |     |    |
|                                 | GO Guidance Online EP M2                 |          |                  | Micr วางลิงก์วิดีโอ<br><sub>Strea</sub> ว่างลิงก์วิดีโอ  |        |       |       |       |       |     |    |
|                                 | itaอนเสริม ม.2_A2_Pre-A                  | •••      |                  | 📄 📄 👘 🕺 🕺 🖓 🖓 🖓 🖓                                        |        |       |       |       |       |     |    |
| 100<br>100                      | iaoนเสริม ม.2 A2_Pre-A                   |          |                  |                                                          |        |       |       |       |       |     |    |
| (?)<br>วร์ไช้                   | ะื่อ⁺ เข้าร่วมหรือสร้างทีม               | ŝ        |                  | A₂ C @ ₽ ▷ ♀ C ♥ ₱ ₱                                     |        |       |       |       | ⊳     |     |    |

## 14. หน้าจอวิดีโอที่แชร์ใน TEAM

| 🚺 แอปทั่                        | ังหมด   Microsoft Office 🛛 🗙 🛛 🔶 ริดัโ | โอของฉัน | Microsoft Strear | n 🗙 🤹 ทำไป (ริยาการชั้น 2)   Microsoft Tea 🗙 🕂                                              | -       |       | ×  |
|---------------------------------|----------------------------------------|----------|------------------|---------------------------------------------------------------------------------------------|---------|-------|----|
| $\leftrightarrow$ $\rightarrow$ | C                                      | school/  | conversations/   | ກໍ່າໄປ?threadId=19:77ac71332de14ab8b17ce6494b5ac3a8@thread.tacv                             | ☆ Pau   | sed 🍅 | :  |
|                                 | Microsoft Teams                        |          | Q ด้นหา          |                                                                                             |         |       | NS |
| <br>กิจกรรม                     | ทีม                                    | Y        | า2 ทั่ว          | <b>ไป โพสต</b> ไฟล์ อีก3 รายการ <> +                                                        | ⊚ ทีม 🗍 | ja 🛈  |    |
| <br>การแซ่ห                     | 230265 โครงงานไมโครค                   | •••      |                  | ⊖ั๋ง สิ้นสุดการประชุม: 25s<br>← ตอบกลับ                                                     | SI      |       |    |
| :;;                             | งงบย ว30269 การออกแบบสื่อสิ่           | •••      |                  |                                                                                             |         |       |    |
| Â                               | ว30276 ม.6_คอมพิวเตอร์                 |          | Û                | Meeting in "General" สิ้นสุด: 19m 20s<br>← ตอบกลับ                                          | NS      |       |    |
| งานที่มอบหมาย                   | ว23103 เทคไนไลยีและวิท                 |          |                  | -<br>รันนี้                                                                                 |         |       |    |
|                                 | า2 ว22102 วิทยาศาสตร์พื้น              |          | NS               | NONGLUCK SEENILTHAE 14:16<br>https://web.microsoftstream.com/video/84975a49-655f-4ad2-aafc- |         |       |    |
| <b>ใ</b><br>การโหร              | ss sc20204 Science                     |          |                  | Streem                                                                                      |         |       |    |
| 4                               | า2 วิชาการขั้น 2                       |          |                  | Microsoft                                                                                   |         |       |    |
| เพล                             | ทั่วไป                                 |          |                  | Stream                                                                                      |         |       |    |
| •••                             | GO Guidance Online M2                  | •••      |                  | ดุริดิโอนี่ใน Microsoft Stream                                                              |         |       |    |
|                                 | GO Guidance Online EP M2               |          |                  |                                                                                             |         |       |    |
|                                 | 🗾 สอนเสริม ม.2_A2_Pre-A                |          |                  | ตอบกลับ<br>                                                                                 | A       | _     |    |
| шл <b>ј</b>                     | 🗾 สอนเสริม ม.2 A2_Pre-A                |          |                  |                                                                                             |         |       |    |
| (?)<br>วร์ไข้                   | ะื่ถ้⁺ เข้าร่วมหรือสร้างทีม            | \$       |                  | 🖉 การสนทนาโหม่                                                                              |         |       |    |

#### LABOR OMNIA VINCIT วิริยะ อุตสาหะ นำมาซึ่งคว<u>ามสำเร็จ</u>